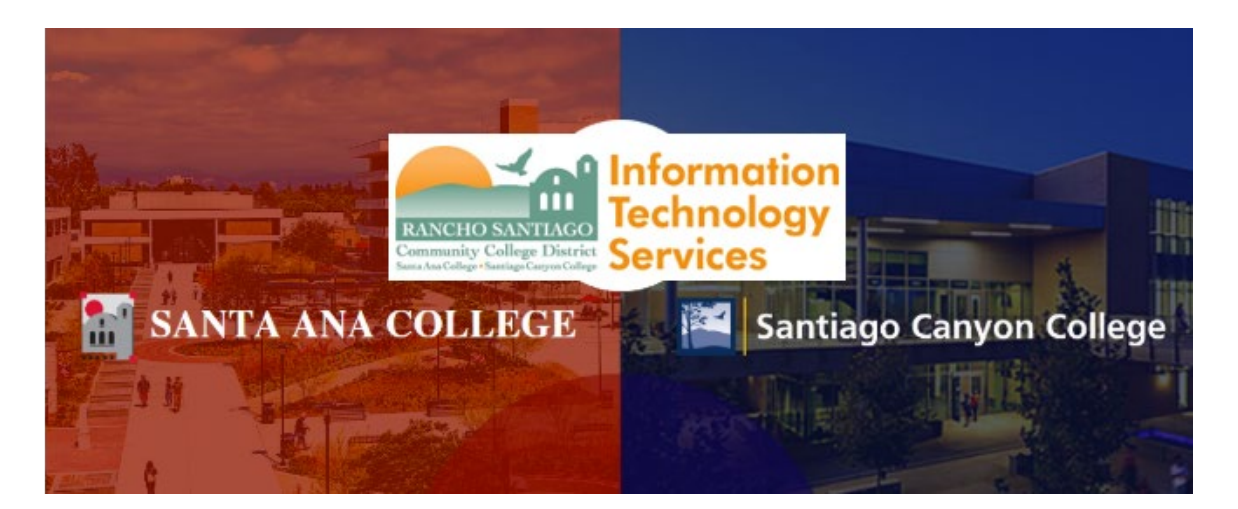

# GlobalFAS Login Experience (Legacy)

**NOTE:** The steps below are for the legacy login experience. As of October 18 2021, this app will use the Single-Sign On (SSO) login page.

### <u>Step 1</u>

Open a web browser and go to Ellucian Self-Service at https://colss-prod.cloud.rsccd.edu/Student/

Enter your User name and Password, then click "Sign In".

|                  |                                                                                                    | <u>Step 1</u>                                                                                                    |
|------------------|----------------------------------------------------------------------------------------------------|----------------------------------------------------------------------------------------------------|
| <del>\</del> + - | C https://colss-prod.cloud.rsccd.edu/Student/Account/Login                                                                                                    | Open a web browser and go to<br>https://colss-prod.cloud.rsccd.edu/Student/                                                                                                    |
| <b>1</b>         | ANTA ANA Caryon Conge                                                                                                    | Enter your <b>User name</b> and <b>Password</b> ,<br>then click " <b>Sign In</b> ".                                                                                                    |
|                  | Dear Student,<br>As you sign up for your class, please be aware your professor may<br>out to your professor ahead of time to determine course requiren<br>Intersession/Spring courses held Online and through Remote/Onl<br>SECTION NAME for important course details. | have certain camera or technology requirements. We suggest you reach<br>nents and find the class that is the most suitable for your needs.<br>ine Instruction require a device and internet connection. CLICK the |
|                  |                                                                                                    |                                                                                                    |
|                  | Sigr                                                                                                    | ר In                                                                                                    |
|                  | User name<br>es03174                                                                                                    |                                                                                                    |
|                  | Password                                                                                                    |                                                                                                    |
|                  | Sig                                                                                                    | 1 <b>In</b>                                                                                                    |

## <u>Step 2</u>

If this is your first-time logging into Self Service, or the password has been reset to the default password, follow the directions below. Otherwise, skip to Step 3.

----

If you are prompted to create a new password at the "Change Password" screen:

- 1. The "User name" is your username.
- 2. The "Current Password" is the date of birth password.
- 1. For example, if you were born on December 25, 1999, the format would be Dec251999.
- 2. The "**New password**" and "**Confirm new password**" need to meet the password criteria below.

When done, click "Change Password".

---

### Password Rules:

- 1. At least 9 characters long
- 2. Must start with a letter
- 3. Can't reuse previous passwords
- 4. Can't contain more than 3 characters from your Login ID
- 5. Must contain at least three of the following four categories:
  - Upper case letters (A-Z)
  - Lower case letters (a-z)
  - Numbers (0-9)
  - Special characters: Only these are allowed (\* & ^ % \$ # @ ! ?)

### Additionally:

- The new password cannot contain your personal information (such as first name, last name, date of birth, etc)
- The new password cannot reuse previous password.

#### Step 2 (Continued)

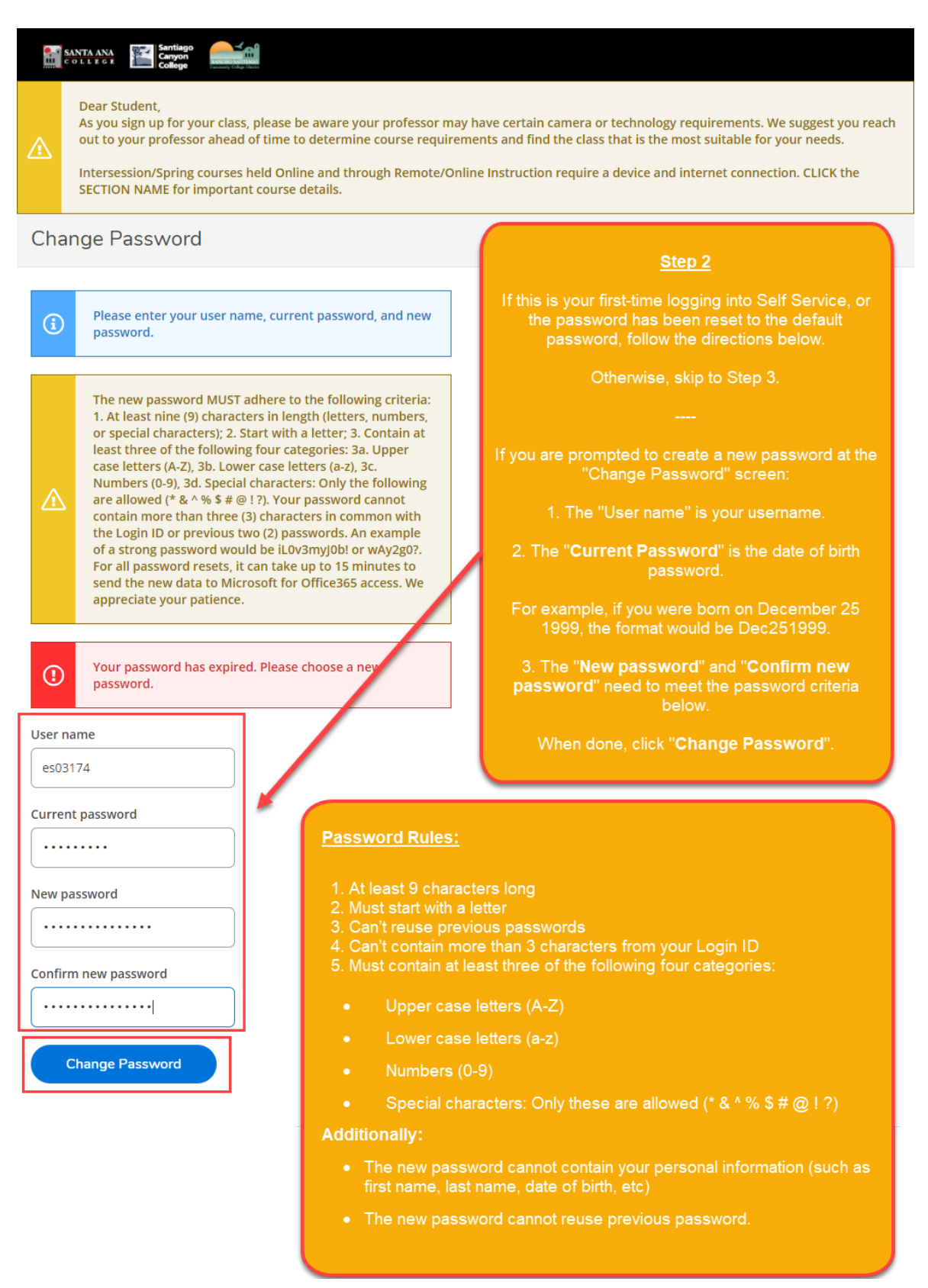

# <u>Step 3</u>

Once you have successfully created a new password (per Step 2), you will receive a confirmation that "Your password has been successfully changed".

Click the link for "Please sign in using your new password to continue" in order to login.

|        | SANTA ANA<br>C O L L E G R Santago<br>Corpon<br>College                                                                                                    |
|--------|----------------------------------------------------------------------------------------------------|
|        | Dear Student,<br>As you sign up for your class, please be aware your professor may have certain camera or technology requirements. We suggest you reach<br>out to your professor ahead of time to determine course requirements and find the class that is the most suitable for your needs.<br>Intersession/Spring courses held Online and through Remote/Online Instruction require a device and internet connection. CLICK the<br>SECTION NAME for important course details. |
| Cha    | ange Password                                                                                                    |
| ~      | Your password has been successfully changed.                                                                                                    |
| Please | e sign in using your new password to continue.                                                                                                    |
|        | <u>Step 3</u>                                                                                                    |
|        | Once you have successfully created a new password (per Step 2), you will receive a confirmation that " <b>Your password has been successfully changed</b> ".                                                                                                    |
|        | Click the link for " <b>Please sign in using your new password to continue</b> " in order to login.                                                                                                    |
|        |                                                                                                    |

# <u>Step 4</u>

After logging into Self-Service, click the link for Financial Aid.

| 🕘 Sel                           | Service UAT Environment × +                                                           |                                         |                                  |                                    |                                                               | • -          |             |
|---------------------------------|---------------------------------------------------------------------------------------|-----------------------------------------|----------------------------------|------------------------------------|---------------------------------------------------------------|--------------|-------------|
| $\leftrightarrow$ $\rightarrow$ | C https://colss-dev.cloud.rsccd.edu:8                                                 | 175/Student?hideProxyDialog=false       |                                  |                                    |                                                               | x 🔋 🕯        | • N :       |
|                                 | RANCHO SAN<br>Community College                                                       | TIAGO<br>e District                     |                                  | 8                                  | 〔→ Sign out                                                   | (?) Help     | 9 1         |
| <b>↑</b>                        | Hello, Welcome to Colleag<br>Choose a category to get started.                        | ue Self-Service!                        |                                  |                                    | Step 4                                                        |              |             |
|                                 | Notifications                                                                         |                                         |                                  | After lo<br>Service,<br><b>Fin</b> | gging into Self-<br>click the link for<br><b>ancial Aid</b> . |              |             |
| ~                               | Title                                                                                 | Details                                 |                                  |                                    | _                                                             |              |             |
| 3                               | ① Documents Required                                                                  | There are 5 requests from your institut | ion that require your actior     | ٦.                                 | View req                                                      | uired docume | <u>ents</u> |
|                                 | Student Finance<br>Here you can view your latest st                                   | Financia<br>Here you ca                 | l Aid<br>an access financial a   | aid data, forms, etc.              |                                                               |              |             |
|                                 | Student Planning<br>Here you can search for courses<br>register your course sections. | Course O<br>Here you ca                 | Catalog<br>an view and search    | the course catalog.                |                                                               |              |             |
|                                 | Grades<br>Here you can view your grades                                               | by term.                                | Graduati<br>Here you ca          | ion Overview<br>an view and submit | a graduation applica                                          | ation.       |             |
|                                 | Academic Attendance<br>Here you can view your attenda                                 | nces by term.                           |                                  |                                    |                                                               |              |             |
|                                 |                                                                                       | © 2000-2021 Ellucian Company L.P. a     | nd its affiliates. All rights re | served. <u>Privacy</u>             |                                                               |              |             |

# <u>Step 5</u>

Click the link for **Complete required documents.** 

| RANCHO SANTIAGO                                                                                                    | ළ C→ Sign out ⑦ Help 1                                                     |
|----------------------------------------------------------------------------------------------------|----------------------------------------------------------------------------|
| Financial Information · Financial Aid · Financial Aid Home                                                                                                    |                                                                            |
| Welcome to Financial Aid!                                                                                                    |                                                                            |
| Use Colleague Self-Service Financial Aid to assist in managing your Financ                                                                                                    | Step 5                                                                     |
| Select an Award Year: 2020/2021 Academic Year                                                                                                    | link for Complete required documents.                                      |
| Your most recent Satisfactory Academic Progress (SAP) valuation has a(n) S-Sa further assistance.                                                                                                    | atisfactory tatus. Please contact your Financial Aid Counselor if you need |
| You have missing documents!<br>In order to complete your financial aigrapplication some<br>additional documentation is required before the Financial Aid<br>office can evaluate your information.<br>Complete required documents | Amount \$0.00<br>Due<br>Amount \$0.00<br>Overdue                           |
|                                                                                                    | Total \$0.00<br>Amount<br>Due<br><u>Go to Account Summary</u>              |
| Checklist                                                                                                    | Resources                                                                  |
| ✓ Completed Submit a Free Application free Federal Student Ald (FAFSA)                                                                                                    | Helpful Links                                                              |
| ▲ Action Needed <u>Complete required documents</u>                                                                                                    | BankMobile Options                                                         |

# <u>Step 6</u>

Click the link for one of the required financial aid documents.

| =        |                                            |                                                                                                    |                |                 | 8                                     | 〔→ Sign out             | (?) Help       | 1            |
|----------|--------------------------------------------|----------------------------------------------------------------------------------------------------|----------------|-----------------|---------------------------------------|-------------------------|----------------|--------------|
| <b>∧</b> | Financial Information                      | Financial Aid · Required Documents                                                                                                 |                |                 |                                       |                         |                |              |
| <u>≜</u> | Required Finan<br>Be sure to submit ALL re | cial Aid Documents<br>quired documents before their due date to make sure y                                                        | rour Financial |                 | <u>Step 6</u>                         |                         |                |              |
| •        | Select an Award Ye                         | ar: 2020/2021 Academic Year 🗸                                                                                                    |                | Clic<br>require | ck the link for o<br>ed financial aid | ne of the<br>documents. |                |              |
| 3        |                                            |                                                                                                    |                |                 | $\overline{}$                         | Liew All                | Required Docum | <u>ients</u> |
|          | Document                                   | Explanation                                                                                                    | Due Date       | Sta             | atus                                  | Attachn                 | nents          |              |
|          | 2018 Student Tax<br>Infomation             | Submit signed federal tax returns for appropriate<br>year<br>Submit Document through the online Financial Aid<br>Processing Center |                | /               |                                       |                         |                |              |
|          | 20/21 Student<br>Non-Tax Filer             | Complete the worksheet verifying that you did not<br>ant were not required to file taxes for the<br>appropriate year.              |                | /               |                                       |                         |                |              |
|          |                                            | Submit Document through the online Financial Aid<br>Processing Center                                                              |                |                 |                                       |                         |                |              |
|          | 20/21 Parent<br>Household Size             | Complete the worksheet to verify the number of<br>people in your parent's household and how many<br>are attending college.         |                |                 |                                       |                         |                |              |
|          |                                            | Submit Document through the online Financial Aid<br>Processing Center                                                              | -              |                 |                                       |                         |                |              |

#### <u>Step 7</u>

You will be redirected to another login page for RSCCD Single-Sign On. Login with your college issued email address and click "Sign In".

**Optional:** Check the box for "Keep me signed in" to stay signed in.

Username is your college issued email address.

- For Employees:
  - <u>LastName\_FirstName@sccollege.edu,</u>
  - LastName\_FirstName@sac.edu
  - <u>LastName\_FirstName@rsccd.edu</u>
    - Example: <u>Smith\_John@sac.edu</u>
- For Students:
  - o Username@student.sac.edu
  - o Username@student.sccollege.edu
    - Example: <u>ab12345@student.sac.edu</u>

(NOTE: "Username" is a randomly generated prefix based on your initials and 5 random numbers.)

Default Password is set to your date of birth, in the following format: MmmDDYYYY

- 'Mmm' is the first 3 letters of the birth month with a capital first letter.
- 'DD' is the 2-digit birth day.
- 'YYYY' is the 4-digit birth year.

Example: If you were born on December 25 2000 the default password would be Dec252000.

To retrieve your username, or change / reset your password, click "Can't access your account?" or visit www.rsccd.edu/password

| SANTA ANA                                                   | E contra ana                                                                                                    | <u>Step 7</u><br>You will be redirected to another login page for<br>RSCCD Single-Sign On.<br>Login with your college issued email address and click<br>"Sign In".                                                                                                    |
|-------------------------------------------------------------|----------------------------------------------------------------------------------------------------|----------------------------------------------------------------------------------------------------|
| COLLEGE<br>M<br>RANCHOSANTAGO<br>Community College District | Sign in with your organizational account                                                                                                    | o retrieve your username, or change / reset your password,<br>click "Can't access your account?" or visit<br>www.rsccd.edu/password                                                                                                    |
| Santiago<br>Canyon<br>College                               | Username is your college issued email address.<br>Employees:<br>LastName_FirstName@sccollege.edu<br>LastName_FirstName@rsccd.edu<br>LastName_FirstName@rsccd.edu<br>Students:<br>xx12345@student.sac.edu<br>xx12345@student.sac.edu | Default Password is set to your date of birth, in the<br>following format: MmmDDYYYY<br>• "Mmm' is the first 3 letters of the birth month with<br>a capital first letter.<br>• "DD" is the 2 digit birth day.<br>• "YYYY" is the 4 digit birth year.<br>Example:<br>If you were born on December 25 2000 the default<br>password would be Dec252000. |

# <u>Step 8</u>

After logging into the RSCCD Single Sign-On page, you will be redirected to the GlobalFAS site to complete the required financial aid documents.

| Welcome AXEL<br>Ward Year 2020 - 2021   Complete Required Documents   You will be asked to provide documentation to verify the answers you indimust be completed for you to be eligible for student aid.   Please click on each document listed below and you will be instructed on h next to them click the next button to continue.     Submit Package for Approval   Document Name                         | After log<br>On pa<br>GlobalF                    | ents Myl<br>gging into<br>gge, you v<br>FAS site t<br>financial | Profile<br>Step 8<br>the RS(<br>will be re<br>to comp<br>aid doc | User Guide<br>CCD Sing<br>directed t<br>lete the re<br>uments. | Log Ou<br>le Sign-<br>o the<br>quired | ıt |
|----------------------------------------------------------------------------------------------------|--------------------------------------------------|-----------------------------------------------------------------|------------------------------------------------------------------|----------------------------------------------------------------|---------------------------------------|----|
| Welcome AXEL     Award Year 2020 - 2021     Registration     Complete Documents     Please click on each document listed below and you will be instructed on h next to them click the next button to continue.     Submit Package for Approval                                                                                                    | After log<br>On pa<br>GlobalF<br>dicated on your | gging into<br>age, you v<br>FAS site t<br>financial             | Step 8<br>the RS0<br>will be re<br>to comp<br>aid doc            | CCD Singledirected t<br>lete the re<br>uments.                 | le Sign-<br>o the<br>quired           |    |
| Award Year 2020 - 2021   You will be asked to provide documentation to verify the answers you indianust be completed for you to be eligible for student aid.     Registration   Image: Complete Documents     Complete Documents   Please click on each document listed below and you will be instructed on h next to them click the next button to continue.     Submit Package for Approval   Document Name | dicated on your                                  | r FAFSA. This                                                   |                                                                  |                                                                |                                       |    |
| Complete Documents Please click on each document listed below and you will be instructed on h next to them click the next button to continue.   Submit Package for Approval Document Name                                                                                                    |                                                  |                                                                 | s portion of                                                     | the Financial                                                  | Aid proces                            | s  |
| Submit Package for Approval Document Name                                                                                                    | how to procee                                    | ed. Once all de                                                 | ocuments I                                                       | nave a green c                                                 | heck mark                             |    |
|                                                                                                    |                                                  |                                                                 |                                                                  | S                                                              | tatus Vie                             | w  |
| Wait for Package Approval Income Earned from Work for Non Tax Filers                                                                                                    |                                                  |                                                                 |                                                                  |                                                                |                                       |    |
| Package Approval Received Dependency Status                                                                                                    |                                                  |                                                                 |                                                                  |                                                                |                                       |    |
| You are here                                                                                                    |                                                  |                                                                 |                                                                  |                                                                |                                       |    |
| Completed                                                                                                    |                                                  |                                                                 |                                                                  |                                                                |                                       |    |
| ? Need additional info                                                                                                    |                                                  |                                                                 |                                                                  |                                                                |                                       |    |